## Filtrering af sagstyper

Når I har klikket på "Opret rapport" og valgt rapporttypen "Sagsrapport", så skal I klikke redigeringssymbolet ud fra "Sagstype".

| <b>Q</b> <u>S</u> ØG |         | ✤ SYSTEMADMINISTRATION | E. BAPPORT | MASSEINDBERETNIN |
|----------------------|---------|------------------------|------------|------------------|
| Ny rapport 💿         |         |                        |            |                  |
| Filnavn              |         |                        |            |                  |
| Rapporttype*         |         |                        |            |                  |
| Sagsrapport          |         |                        |            |                  |
| Vælg kolonner*       |         |                        |            |                  |
| CPR-nummer           | 0       |                        |            | C 10             |
| Sagstitel 👔          |         |                        |            |                  |
| 🖾 KLE-nummer         | Ø       |                        |            | C 10             |
| Sagstype 0           |         |                        |            | C 8              |
| Handlingsface        | rt 😡    |                        |            | C 10             |
| 🖾 Sagstilistand 🛛    | 0       |                        |            | CB               |
| 🖾 Gyldig fra  🕤      |         |                        |            |                  |
| 🖬 Gyldig til 🔞       |         |                        |            |                  |
| 🖾 Administativ e     | enhed 😡 |                        |            | C 10             |
| 🖾 Ansøgningsda       | no D    |                        |            |                  |
| 🖬 Kassationsdat      | ° @     |                        |            |                  |
| 🖬 Sags-ID  🔞         |         |                        |            |                  |

Herefter skal I klikke på "Filtertype" og vælge "Ikke indeholdt i".

| Ny rapport SI       |                     |           |
|---------------------|---------------------|-----------|
| Finant              |                     |           |
|                     |                     |           |
| Rapportupe*         |                     |           |
| Supremount          |                     |           |
| Swip kummer         | Filtering           | x         |
| B Chil matteries (Q |                     |           |
| B SADILINE (D)      | Filtertype* @ Varig | •         |
| Ball-same p         | Vardi* Ø            |           |
| D Septype (j)       | 2 / polarioum 4     |           |
| C Handleystand @    |                     | -         |
| Constituted ()      |                     | fjern Gem |
| 🛱 Gylilig No. 👸     |                     |           |
| B Georgen 😥         |                     |           |
| Ammunas ented Q     | c w                 |           |
| S Ansagningstatt: O |                     |           |
| B Lauronatara gi    |                     |           |
| D Sept C (p         |                     |           |
| Percipte Nor-       |                     |           |
| 01-42-2022          |                     |           |

Under "Værdi" skal I vælge de sagstyper, som <u>ikke</u> skal indgå i rapporten. Herefter skal I klikke på "Gem".

| Ny tapport ©        |                       |                       |            |
|---------------------|-----------------------|-----------------------|------------|
| Filmere             |                       |                       |            |
| Rapportupe*         |                       |                       |            |
| Sagarapport         | and the second second |                       |            |
| Valig Kolonner      | Filtrering            |                       | ×          |
| S CPR-summer O      |                       |                       |            |
| 2 Sagithal 10       | Filtertype* 😡         | Er ikke indeholdt i   | •          |
| Stitement O         | Varid! @              |                       |            |
| 2 Sagitype (G       |                       | ingen elementer valgt | ×          |
| Handlingsfacet 😦    |                       |                       |            |
| 2 Sigstitutional 43 |                       |                       | Fjern Gern |
| Gyldig Na 😦         |                       |                       |            |
| layagti a           |                       |                       |            |
| Administrativ enhed |                       | a o                   |            |
| Z Anargeingestata 👩 |                       |                       |            |
| E Cassationetato 🕤  |                       |                       |            |
| a sign to g         |                       |                       |            |
| mode har            |                       |                       |            |
| 01-02-2022          |                       |                       |            |